## How to Import Bank Record

The following will guide you on how to import CSV file of Bank.

- 1. From Cash Management module click Banks.
- 2. If this is the first record you are to create, it will open directly on new Banks screen where you can then add the bank information. Otherwise, it will open the Search Banks screen where existing bank records are displayed. Click the New toolbar button to open the new Banks screen.

| Banks                       |                    |                                                                                                    |              |                |               |               |
|-----------------------------|--------------------|----------------------------------------------------------------------------------------------------|--------------|----------------|---------------|---------------|
| New Open Refresh Excel      | PDF Text CSV Close |                                                                                                    |              |                |               |               |
| Banks                       |                    |                                                                                                    |              |                |               |               |
| BB View Q. Filter (F3)      | 9 record(s)        |                                                                                                    |              |                |               |               |
| Bank Name                   | Contact            | Address                                                                                                    | City         | State/Province | Country       | Phone         |
| Wells Fargo Indiana         | Steve Jones        | 1234 Main St.                                                                                                  | Fort Wayne   | IN             | United States | (800)555-1212 |
| Chase Bank - IN             | John Smith         | 5131 Commerce Way                                                                                              | Indianapolis | IN             | United States | (317)513-5151 |
| Three Rivers Federal Credit | Anthony            | 5600 Main Street                                                                                               | Fort Wayne   | IN             | United States | (260)436-2345 |
| Fifth Third Bank            |                    | 122 N Broadway St                                                                                              | Lebanon      | он             | United States | (444)524-1699 |
| PNC Bank                    | Jane Smith         | 6279 E State Blvd.                                                                                             | Fort Wayne   | IN             | United States | (260)471-9982 |
| Midwest America FCU         | Jane Doe           | 1234 Medical Park Dr                                                                                           | Fort Wayne   | IN             | United States | (260)482-1551 |
| Fifth Third                 | Bob Smith          | 720 East Dupont Rd                                                                                             | Fort Wayne   | IN             | United States | (260)497-9283 |
| Commerce Bank               | Keith Morten       | 538 Lucy Ln                                                                                                    | Seymour      | IN             | United States | (812)521-3326 |
| Royal Bank of Canada        |                    | Canada's Wonderland Drive                                                                                      | Vaughan      | ON             | Canada        |               |
|                             |                    |                                                                                                    |              |                |               |               |
| ? 🗊 🖓 🖂 Ready               |                    | :                                                                                                    |              |                |               |               |
| n the Banks s               | creen, click       | import toolba                                                                                                  | ar button    |                | _             |               |
| Bank -                      | rb Delete Und      |                                                                                                    |              | ^              |               |               |
| Hen Save Seal               | en Delete Ond      | io impore ciose                                                                                                |              |                |               |               |
|                             |                    | And and a second second second second second second second second second second second second second second se |              |                |               |               |

| Routing No *                  |                |   |
|-------------------------------|----------------|---|
| Bank Name 🔸                   |                |   |
| Contact                       |                |   |
| Search Address Enter address  | to search      |   |
| Address                       |                | ( |
|                               |                |   |
|                               | Canada         |   |
| City                          | State          |   |
| City<br>Zip/Postal            | Country        |   |
| City Zip/Postal Phone         | Country<br>Fax |   |
| City Zip/Postal Phone Website | Country<br>Fax |   |

4. The CSV import screen will open to allow user to import bank transaction.

| CSV Import        | ×      |
|-------------------|--------|
| Import Logs Close |        |
| Details           |        |
| Upload file       | Browse |
| ? 🗘 🍹 Ready       |        |

5. Click the browser button. Select a valid and complete csv file to import.

6. Click import. In the grid area, transaction in the csv file should be added correctly. i21 will perform a web search of US Banks to find the bank information for you.

a. Bank Routing number for different country will not display details

| Bank - US BANK N | A                       |         | ^ 🗆               | x |
|------------------|-------------------------|---------|-------------------|---|
| New Save Sear    | ch Delete Undo Close    |         |                   |   |
| Details Audit Lo | og (0)                  |         |                   |   |
| Routing No 🔸     | 122105155               |         |                   |   |
| Bank Name 🔸      | US BANK NA              |         |                   |   |
| Contact          |                         |         |                   |   |
| Search Address   | Enter address to search |         |                   |   |
| Address          | EP-MN-WN1A              |         | (                 | 2 |
|                  |                         |         |                   |   |
| City             | ST. PAUL                | State   | MN                |   |
| Zip/Postal       | 55107-1419              | Country | United States     | - |
| Phone            | (800)937-6310           | Fax     |                   |   |
| Website          |                         |         | d                 | Ρ |
| Email            |                         |         |                   | 3 |
| ? 🗘 🖓 🖂          | Edited                  |         | ✓ Page 1 of 1 ▶ ■ |   |

There are some cool features that you can use.

New Save Search Delete Undo Close

- Address MapperURL Launcher
- Email Sender

4. Once the information has been entered, click Save toolbar button to save the bank record.

| Bank       | - US BA   | NK NA     |             |            |       | ^ | x |
|------------|-----------|-----------|-------------|------------|-------|---|---|
| New        | Save      | Search    | Delete      | Undo       | Close |   |   |
| 5. Click ( | Close too | lbar butt | on to close | e the scre | en.   |   |   |
| Bank       | - US BA   | NK NA     |             |            |       | ^ | x |